### ARKANSAS TECH UNIVERSITY HOW TO REGISTER FOR CLASSES

Navigating Registration

# The Undergraduate Catalog

#### Major Requirements

- □ Students with a declared major should refer to their college/major section of the catalog.
  - https://www.atu.edu/catalog/current/ozark/programs/index.php
  - □ Click on the course numbers to see course titles, descriptions, and pre-requisites.
- Degree Maps

□ Students can use Degree Maps as a guide when building their schedules.

https://www.atu.edu/ozark/registrar/degreeplans.php

#### Degree Works

- Degree Works is a web-based tool for students and advisors to monitor academic progress towards degree completion. It also allows for students to plan ahead for future semesters.
  - You can access Degree Works in the "Registration Resources" section of the Registration Information card on OneTech.

### Early Registration

- Early Registration is for currently enrolled students.
- Current students will enroll based on the number of earned credit hours (hours earned before the current semester).
  - See OneTech for your transcript to view earned hours.
- Registration dates are posted online

http://www.atu.edu/registrar/registrationinfo.php

# Find Your Earned Hours

Also within the Registration Information card, you can access your transcript iunder Registration Resources to view your Earned Hours.

| Q Find cards                                                                  | Click the bookmark to add this card to your home page. |                          |  |  |
|-------------------------------------------------------------------------------|--------------------------------------------------------|--------------------------|--|--|
| transcript add check drop pay                                                 | 1098-t                                                 | Registration Information |  |  |
| Type "Registration Information" in the sea         Q Registration Information | arch bar.                                              | Registration Resources   |  |  |
|                                                                               |                                                        | Look Up Classes          |  |  |
| add classes dates degree (                                                    |                                                        | Condensed Classes        |  |  |
| . Click Registration Resources to expand t                                    | he menu in the card.                                   | Degree Maps              |  |  |
|                                                                               | Click have to view your                                | Degree Works             |  |  |
|                                                                               | LICK here to view your                                 | - Find Toythooks         |  |  |

# Find Your Earned Hours

Simply click Submit on the next screen and then go to Transcript Totals at the top. This will take you to your totals where you will see your overall Earned Hours.

|                                                                                                    | 7                        |         |
|----------------------------------------------------------------------------------------------------|--------------------------|---------|
| UNIVERSITY                                                                                                 |                          |         |
|                                                                                                    |                          |         |
| Browse                                                                                                    |                          |         |
| Personal Information Student Financial Aid Faculty Services Employee                                       |                          |         |
| Academic Transcript Options                                                                                |                          |         |
| Home > Student > Student Records > Academic Transcript                                                     |                          |         |
| Caladitha transmit loud and transmit has                                                                   |                          |         |
| Transcript Level: All Levels                                                                               |                          |         |
| Transcript Type: Advising Click Submit                                                                     |                          |         |
|                                                                                                    |                          |         |
| Sublin                                                                                                    |                          |         |
| ARKANSAS TECH                                                                                              |                          | 1       |
| UNIVERSITY                                                                                                 |                          |         |
|                                                                                                    |                          |         |
| Browse                                                                                                    |                          |         |
| Personal Information Student Financial Aid Faculty Services Employee                                       |                          |         |
| Academia Transprint                                                                                        |                          |         |
| Academic transcript                                                                                        |                          |         |
| Home > Academic Transcript                                                                                 |                          |         |
|                                                                                                    |                          |         |
| This is not an official transcript. Courses which are in progress may also be included on this transcript. |                          |         |
| Transfer Credit Institution Credit Transcript Totals                                                       |                          |         |
| STUDENT INFORMATION                                                                                        |                          |         |
|                                                                                                    |                          |         |
| TRANSCRIPT TOTALS (UNDERGRADUATE) -10p-                                                                    |                          |         |
| Level Comments: THIS STUDENT HAS COMPLETED THE ARKANSAS ASSESSMENT OF GENERAL EDUC/                        | TION, AS REQUIRED BY STA | FE LAW. |
| Attempt Hours Passed Hours Earned Hours GPA Hours                                                          | Quality Points GPA       |         |
| Total Institution:         120.000         120.000         120.000         120.000                         | 464.000                  | 3.867   |
| Total Transfer:         7.00         4.00         7.00         0.00                                        | 0.000                    | 0.000   |
| Overall: 127.000 124.000 127.000 120.00                                                                    | 464.000                  | 3.867   |
|                                                                                                    |                          |         |
|                                                                                                    | all Earned Hou           | rs      |
|                                                                                                    |                          |         |

### **Registering Online**

- Your advisor may register you during your advising session, or your advisor will give you a Student Registration Code for you to register yourself online.
- You can register yourself online beginning at 12 a.m. on your specific registration date.
- You will register yourself through OneTech following the steps in the following slides.

### Sign in to OneTech: https://experience.elluciancloud.com/atu

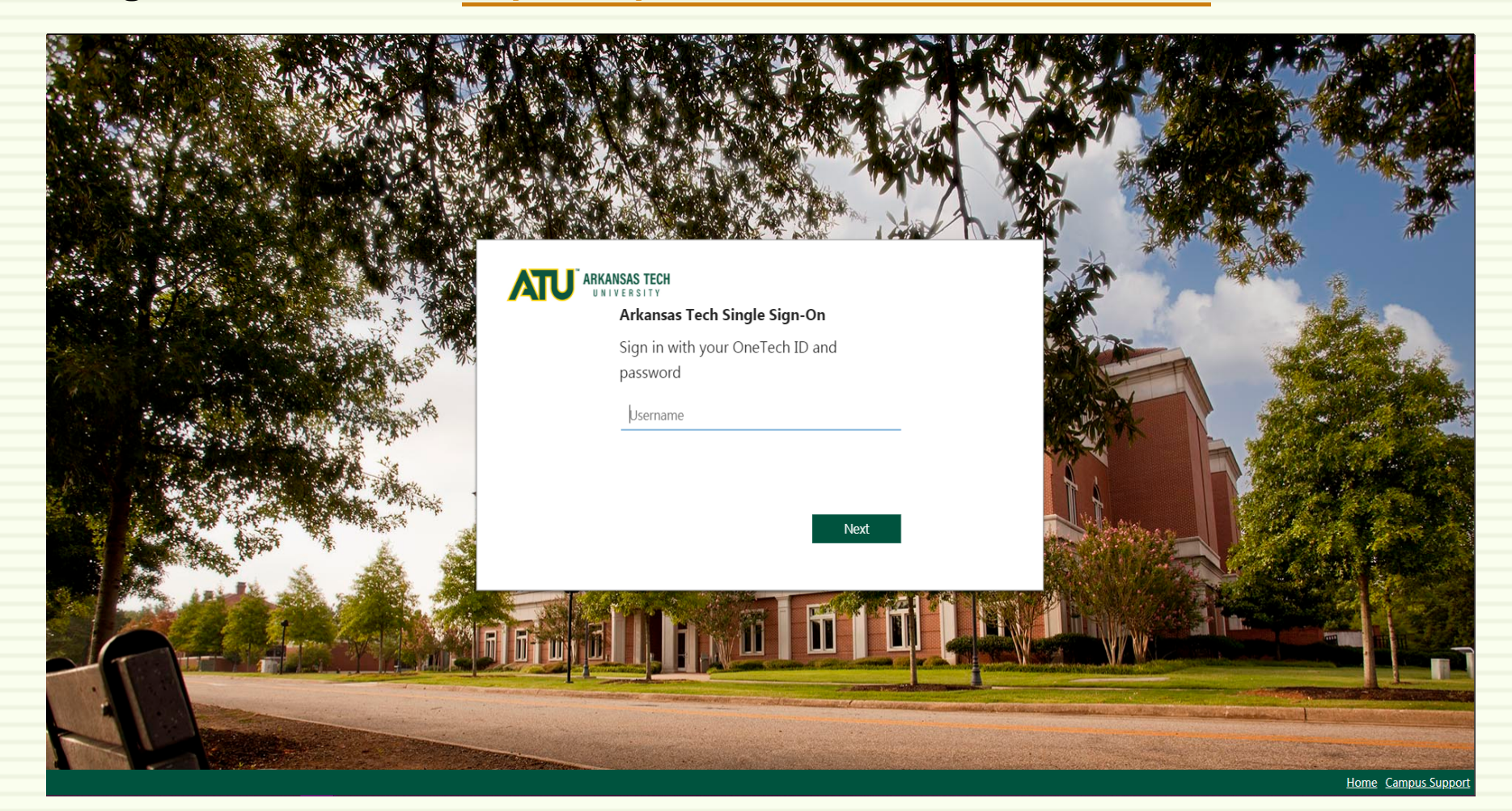

Step 1: Prior to your approved registration date, log in to OneTech, and locate the Registration Information card.

Go to the section named Registration Eligibility and click Check Holds. All registration holds must be removed through the appropriate office before you will be allowed to proceed.

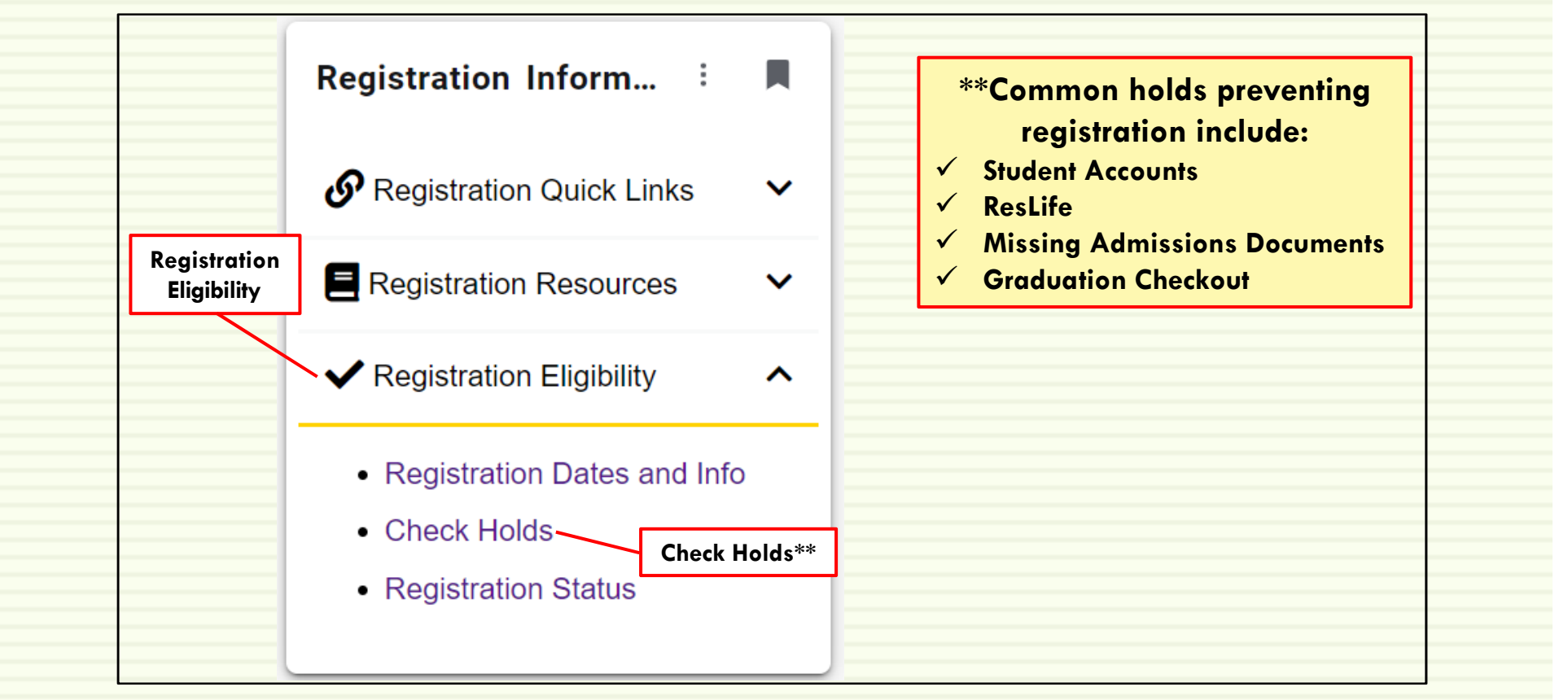

Step 2: On your approved registration date, log in to OneTech, and locate the Registration Information card. In the Registration Quick Links section, click Register and Add/Drop Classes.

 \*\*Note: College Scheduler Users: If you have planned your schedule using College Scheduler, and have sent your schedule to your cart, you will go to the Registration Quick Links section and select Submit Schedule (College Scheduler). You'll go to Step 3 (skip Step 4).

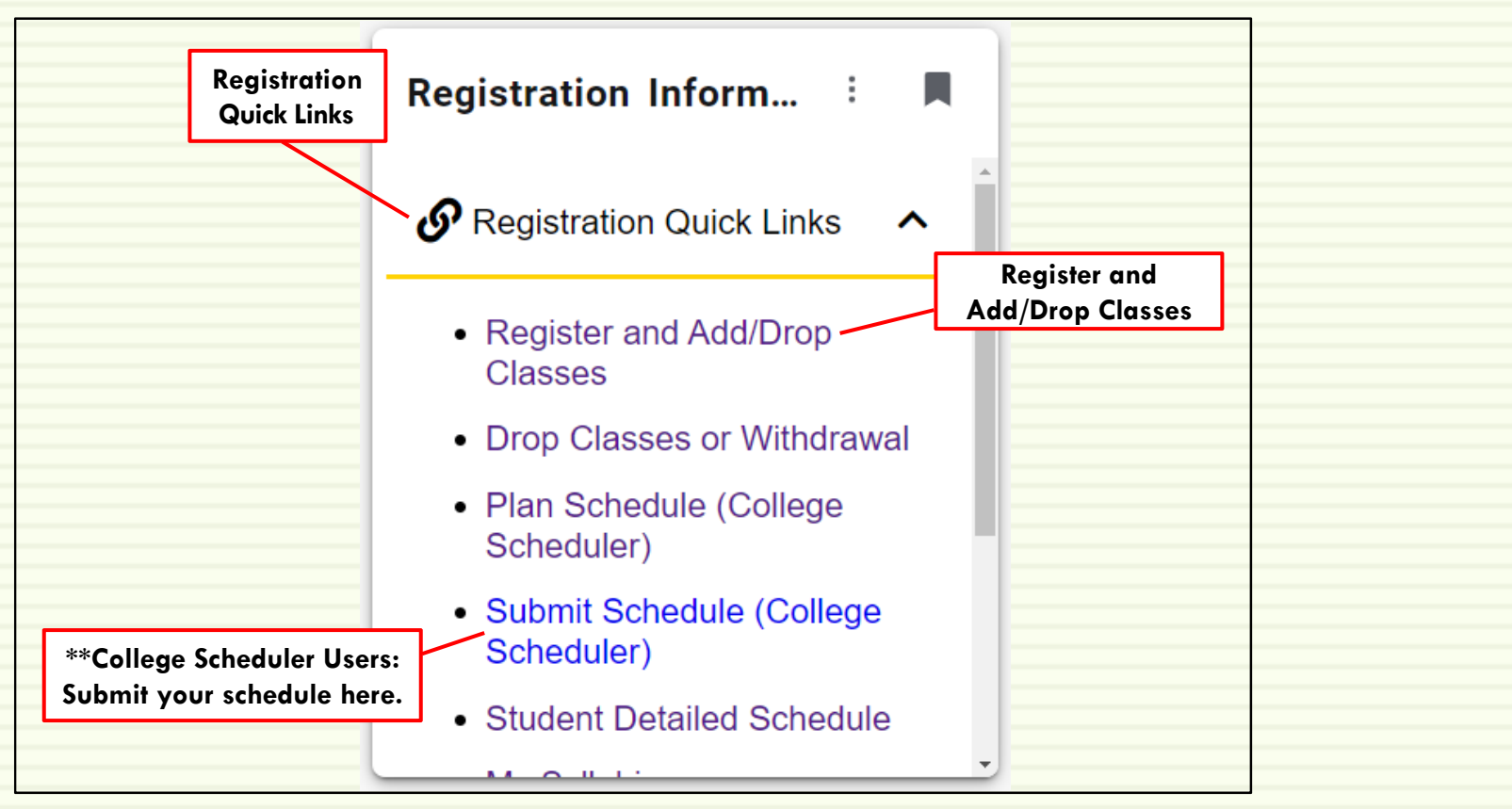

Step 3: Follow the on-screen instructions to select the term you wish to register for and to enter your Student Registration Code (SRC) given to you by your academic advisor.

No student will have access to register for classes without their SRC.

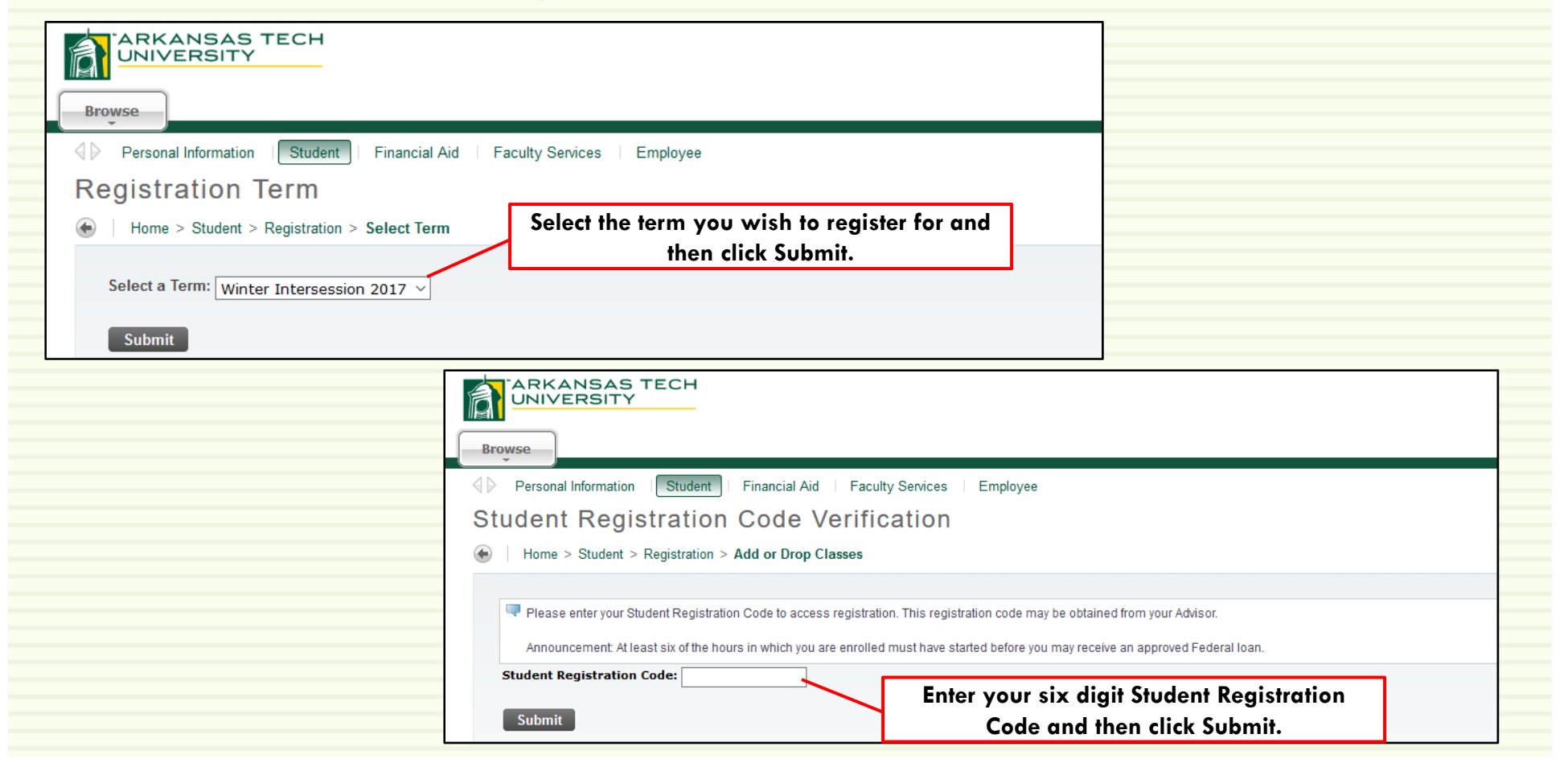

Step 4: After your SRC is submitted, you will be forwarded to the Add or Drop Classes screen. Enter the Course Reference Numbers (CRN) for the course(s) you have selected into the provided boxes. Click Submit Changes to enroll.

\*\*If you have not already looked up the CRN's, click on Class Search to select classes. After you
have selected the course in which you want to enroll, click the box beside the section you have
chosen and then click Submit Changes.

|                                                                                       |                            |             |          |                |          |                 |         |                    |               | Classes in which you a<br>enrolled will show up h |                                                   |                           |   |
|---------------------------------------------------------------------------------------|----------------------------|-------------|----------|----------------|----------|-----------------|---------|--------------------|---------------|---------------------------------------------------|---------------------------------------------------|---------------------------|---|
| To add a class, enter th                                                              | he Course Refere           | ence Number | in the A | dd Classe      | s sectio | n. To dro       | p a cla | ss, use the op     | otions ava    | ilable in the Action pull-                        | -down list.                                       | /                         | = |
| Status                                                                                |                            | Action      |          | CRN            | Subj     | Crse            | Sec     | Level              | Cred          | Grade Mode                                        | Title                                             |                           |   |
| Web Registered on A                                                                   | pr 01, 2013                | None        | •        | 71232          | CSP      | 6113            | TC1     | Graduate           | 3.000         | Standard Letter                                   | Research Design and Analysis                      |                           |   |
| Web Registered on A                                                                   | pr 03, 2013                | None        | -        | 72303          | CSP      | 6063            | TC2     | Graduate           | 3.000         | Standard Letter                                   | Special Topics: College Student Pe                | ersonnel Capstone Seminar |   |
| Total Credit Hours: 6.<br>Billing Hours: 6.<br>Minimum Hours: 0.<br>Maximum Hours: 12 | 000<br>000<br>000<br>2.000 | 412         |          |                |          |                 |         |                    |               |                                                   |                                                   |                           |   |
| Date: Ju                                                                              | 1 22, 2013 04              | 1:13 pm     | E        | hter f<br>مامه | he (     | Cour:<br>1 inte | se F    | Referen<br>e provi | ice N<br>ided | umbers (CF<br>boxes Click                         | RN) for the course(s) yo<br>k Submit Changes to e | ou have<br>proll          |   |

Step 5: Your registration should now be complete. To view or print your schedule, click Student Detail Schedule in the Registration Quick Links section.

If you are registering for more than one semester (summer and fall), return to your Registration Quick Links section and repeat Steps 2-5.

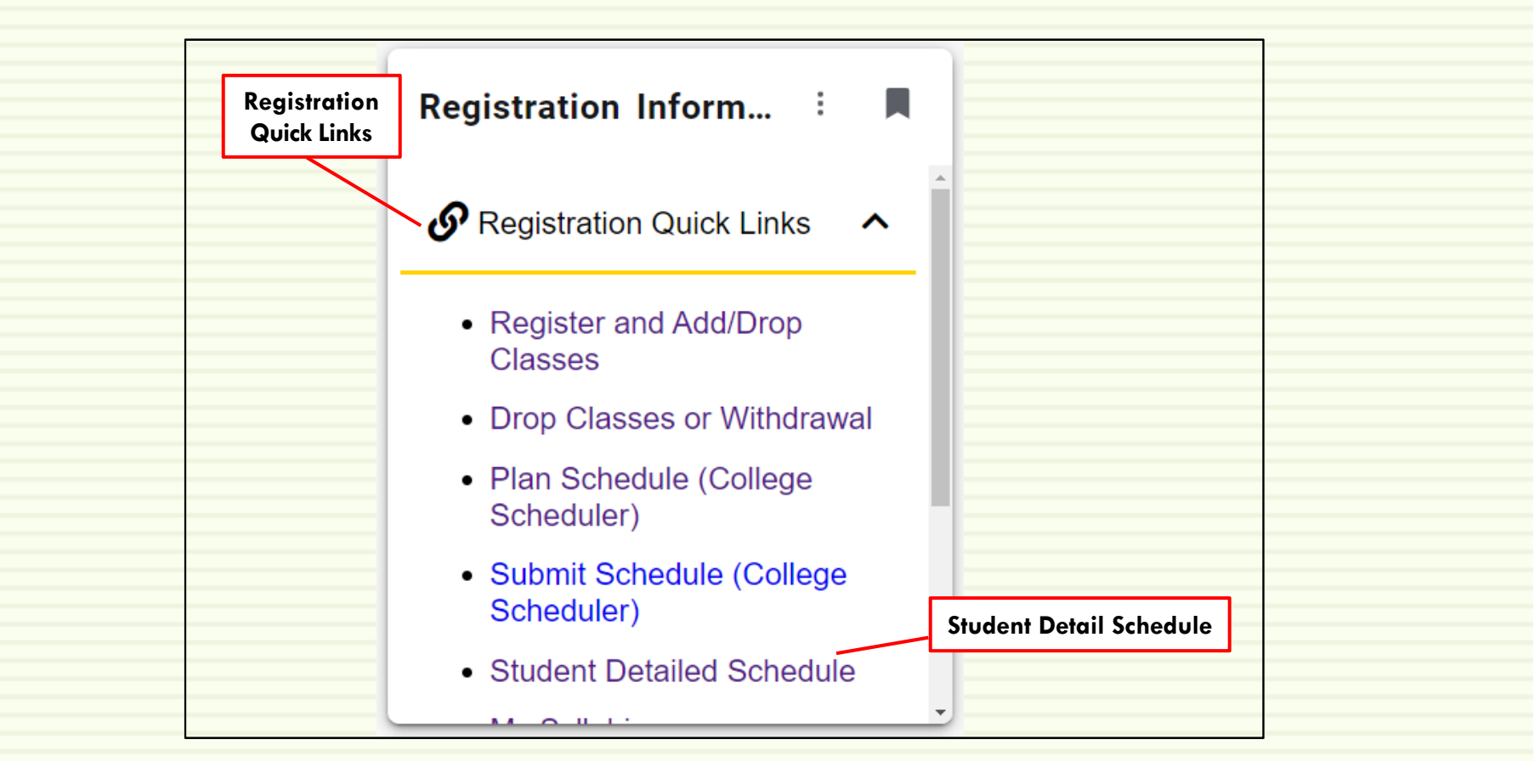

### Registered! Now what?

- Check the class schedule; it is the student's responsibility to verify the registration has been completed accurately, so it is recommended that students print a copy of their class schedule for their records. Students may view their schedule by selecting Student Detailed Schedule, which is listed under Registration Quick Links in the Registration Information card. Refer to <u>Building Abbreviations</u> for helpful information and a link to the campus map.
- Pay charges and/or confirm financial settlement according to Fee Payment Policy.
   Visit the websites for Student Accounts and Financial Aid for more information.
- Students must attend the course before its unique attendance date. There are no exceptions. Attendance is measured as: physical attendance, submission of an assignment, OR completion of Blackboard Attendance Accounting module.
- All students operating a vehicle on campus must purchase a Hang Tag. For information on Hang Tags and parking areas visit <u>Public Safety's</u> website. Official enrollment is contingent upon eligibility to enroll for future terms.
- Verify addresses and phones numbers are correct by selecting Update Addresses and Phones on the Person Information card.

### **Questions?** Contact Us!

The Office of the Registrar Monday – Friday, 8 a.m. – 5 p.m. (479) 667-2117

ozark.registrar@atu.edu